# Преглед картице здравственог осигурања

## Садржај

| О апликацији Преглед картице здравственог осигурања                | 2 |
|--------------------------------------------------------------------|---|
| Читање и преглед података                                          | 3 |
| Читање података са КЗО                                             | 3 |
| Провера синхронизованости података са КЗО и података у бази РФЗО-а | 3 |
| Провера датума овере                                               | 4 |
| Штампа података                                                    | 4 |

### О апликацији Преглед картице здравственог осигурања

Апликација Преглед картице здравственог осигурања (КЗО) је намењена за преглед података који се налазе у чипу картица здравственог осигурања произведених у Републичком фонду за здравствено осигурање.

Поред прегледа података овом апликацијом је могуће и одштампати податке, проверити да ли су подаци у чипу картице синхронизовани са подацима у бази РФЗО-а, као и проверити само датум до када је КЗО оверена.

| 🚺 Преглед картице здравственог осигурања v2.0 📃 📼 💌                                                                                     |                                            |           |             |        |          |  |                                              |                    |            |  |
|----------------------------------------------------------------------------------------------------|--------------------------------------------|-----------|-------------|--------|----------|--|----------------------------------------------|--------------------|------------|--|
| Општи подаци                                                                                                    |                                            |           |             |        |          |  |                                              |                    |            |  |
| Име:                                                                                                    | МЛАДЕН                                     |           | MLADEN      |        |          |  |                                              |                    |            |  |
| Име родитеља:                                                                                                    | БРАНКО                                     | BRANKO    |             |        |          |  |                                              |                    |            |  |
| Презиме:                                                                                                    | МИТРОВИЋ                                   |           | MITROVIĆ    |        |          |  |                                              |                    |            |  |
| ЛБО:                                                                                                    | 20002200110                                | ЈМБГ:     | LONGS NOT   |        |          |  | Подаци о картици                             |                    |            |  |
| Датум рођења:                                                                                                    | 12 (B) 1884                                | Пол:      | Мушки       | Језик: | RS       |  | Датум издавања:                              | 18.06.2013.        |            |  |
| Држава:                                                                                                    | Србија                                     | Општина:  | Београд-Вох | ждовац |          |  | Датум важења:                                | 18.06.2023.        | 3          |  |
| Место:                                                                                                    | БЕОГРАД (ВОЖДОВАЦ)                         | ITT:      | 11010       |        |          |  | Оверена до:                                  | 31.12.2013.        | Провери    |  |
| Улица:                                                                                                    | shine amounts                              | Epoj:     | Ула:        | s: 1   | Стан: 10 |  | Трајна овера:                                | He                 |            |  |
| Подаци о осигурању Подаци о обвезнику плаћа   Основ осигурања: 101 Датум почетка осигурања: 18.06.2013.   Опис: Републички фонд за здра |                                            |           |             |        |          |  | у плаћања допри<br>зиме:<br>за здравствено о | носа<br>сигурање 🔺 |            |  |
| Запослени у привредном друштву, другом правном лицу, код предузетника, цивилна лица на служби у војсци                                  |                                            |           |             |        |          |  |                                              |                    |            |  |
| Подаци о носиоцу                                                                                                    | осигурања (ако га има)                     |           |             |        |          |  |                                              |                    | ~          |  |
| Име:                                                                                                    |                                            |           |             |        |          |  | Ознака делатност                             | 1: 2425            |            |  |
| Презиме:                                                                                                    |                                            |           |             |        |          |  | Седиште                                      | е: БЕОГРАД (САВ    | СКИ ВЕНАЦ) |  |
| ЛБО:                                                                                                    |                                            | ЈМБГ:     |             |        |          |  | Регистарски бро                              | j: 2590016008      |            |  |
| Члан породице:                                                                                                    | Не                                         | Сродство: |             |        |          |  | ПИБ/ЈМБІ                                     | r: 101288707       |            |  |
|                                                                                                    |                                            |           |             |        |          |  |                                              |                    |            |  |
| -                                                                                                    | Провера је завршена. Картица је валидна. 4 |           |             |        |          |  |                                              |                    |            |  |

#### Слика 1

#### Читање и преглед података

Подаци који се читају из чипа картице здравственог осигурања подељени су у блокове, а подаци у блоковима су заштићени од неовлашћених измена електронским потписима. Главни блокови података на КЗО садрже следеће (у загради су наведени примери, не комплетан списак)

- подаци о документу (период важења, број документа, серијски број чипа)
- непромењиви текстуални подаци о власнику (ЛБО, име, презиме, датум рођења)
- промењиви текстуални подаци о власнику (датум овере, датум важења)

Поред ових података у чипу се налазе електронски сертификати власника КЗО, електронски потписи података, као и сертификати службеног лица које је потписало те податке у току процеса издавања, овере или неке друге операције над КЗО.

#### Читање података са КЗО

Обавља се аутоматски по убацивању КЗО у читач картица на шта указује порука на статусној линији (на слици је приказана под бројем 4) "Читање у току, молимо сачекајте...". По вађењу картице подаци се више не приказују. Уколико је апликација покренута, а КЗО није убачена у читач, на статусној линији је приказана порука "Убаците картицу здравственог осигурања у ваш читач картица." По убацивању картице читање се покреће аутоматски.

Апликација има функционалност провере потписа блокова података. Покреће се аутоматски након успешно завршеног читања података, на статусној линији је приказана порука "Провера у току, молимо сачекајте...". По завршетку провере на статусно линији појавиће се једна од две поруке:

- *Провера је завршена. Картица је валидна.* провера је успешно обављена, текст је зелене боје
- Картица није валидна. провера је неуспешна, картица је измењена, текст је црвене боје

#### Провера синхронизованости података са КЗО и података у бази РФЗО-а

У сваком тренутку могуће је проверити статус података у чипу картице са подацима који се налазе у бази података РФЗО-а кликом на дугме означено на слици редним бројем 1. За ову операцију је потрбна веза са интернетом и PIN картице. Након ове операције статус картице ће бити исписан на статусној линији.

#### Провера датума овере

Кликом на дугме означеним редним бројм 3 могуће је проверити датум до када је КЗО оверена. Датум се преузима из базе података РФЗО-а. За ову операцију потребна је само веза са интернетом. Унос PIN-а није потребан.

#### Штампа података

Прочитани подаци се, поред приказивања у главном прозору, могу и одштампати. Штампа података је прилагођена формату папира А4. Штампа података се активира преко дугмета са редним бројем 2 у главном прозору апликације.